## Ablaufbeschreibung

### Datenblätter herunterladen

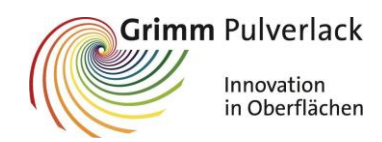

Alle Datenblätter (techn. Datenblatt/Sicherheitsdatenblatt/Einbrennfenster) stehen in der aktuellen Version, für unsere Kunden zum Download, auf unserer Web-Seite bereit.

Hierzu gehen Sie bitte auf http://www.grimm-pulverlack.de/downloads/datenblaetter/ VARIANTE 1

oder alternativ auch direkt auf <u>https://app.stpowdercoatings.com/en-US/</u> (VARIANTE 2/schnellere Variante)

und geben die jeweilige Artikelnummer ein.

#### VARIANTE 1 – Download über Grimm-Pulverlack Homepage

#### 1. Artikelnummer eingeben

| Grimm Pulverlack             | Q Aktuelles Bestellservice Gebinde Lagerliste                     | Downloads Jobs Kontakt                                     |
|------------------------------|-------------------------------------------------------------------|------------------------------------------------------------|
| Innovation<br>in Oberflächen | HOME UNTERNEHMEN BRANCHEN PRODUKTE PULVERLACK                     | -LAGER F&E SCHULUNGEN                                      |
| DATENBLÄTTER                 |                                                                   |                                                            |
| DOWNLOADS                    | Grimm Pulverlack Nummernsystem                                    |                                                            |
| ZERTIFIKATE                  |                                                                   |                                                            |
| DATENBLÄTTER                 | SUCHE NACH SICHERHEITS- / TECHNISCHES DATENBI ATT FÜR DE          |                                                            |
| BROSCHÜREN                   |                                                                   |                                                            |
|                              | Artikel:     Hier gebe       Suche     Artikelnut       bestätige | en Sie nun die<br>mmer ein und<br>n diese mit <b>Suche</b> |

# Achtung, für die Suche verwenden Sie bitte die Artikelnummer ohne Punkte nur mit Bindestrichen.

Zum Beispiel:

• P2-858-7021-010 oder E0-158-9900-010

Bitte beachten Sie, dass bei P0 / M0 / E0 eine NULL gemeint ist!!! Die Eingabe eines "O" ist falsch und führt zu keinem Ergebnis.

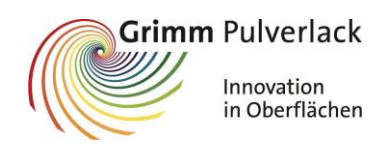

2. Folgendes Bild sollte erscheinen:

| SUCHE NACH SICHERHEITS- / TEC         | HNISCHES DATENBLATT FÜR DEN | ARTIKEL |
|---------------------------------------|-----------------------------|---------|
| Artikel:                              |                             |         |
| P2-858-7035-010                       |                             |         |
| Suche                                 |                             |         |
| Sicherheits- / technisches Datenblatt | Bitte die unterstrichene    |         |
| P2-858-7035-010                       | Artikelnummer anklicken     |         |
|                                       |                             |         |

3. Sie gelangen anschließend auf die Herstellerseite

|                                        | MORE THAN COLOUR                                                                                                    |                                                                                                    | CLIENTI   | PRODOTTI                                                     | STORICO                                                                  | GRIMM                                                      | English             |
|----------------------------------------|----------------------------------------------------------------------------------------------------|----------------------------------------------------------------------------------------------------|-----------|--------------------------------------------------------------|--------------------------------------------------------------------------|------------------------------------------------------------|---------------------|
|                                        | ♠ → HOME → DETTAGLI                                                                                                    | PRODOTTO > P2-858-7035-010                                                                                                    |           |                                                              |                                                                          |                                                            |                     |
|                                        | Codice prodotto:<br>Descrizione:                                                                                                    | P2-858-7035-010<br>P2-858-7035-010 #POLIEST LUCIDO TRIBO GRIGIO RAL~7035 AR<br>GSB STD80 n* 215f                                                                                                    | CHITECTUR | AL P-Q30 n° P-00                                             | 526;                                                                     |                                                            |                     |
|                                        | Forno a gas:<br>Confezionamento<br>standard:<br>Finitura:<br>Chimica:<br>Applicazione:<br>Temperatura di<br>cottura:<br>Tempo di cottura:<br>Curing window | No<br>25KG<br>Liscio<br>Poliestere HAA<br>Tribo/Corona<br>180°<br>20'<br>P2-858-7035-010                                                                                                    | =         | Hier ha<br>das Eir<br>speich                                 | aben Sie di<br>nbrennfens<br>ern/drucke                                  | e Möglichl<br>ster zu<br>en                                | <eit< th=""></eit<> |
| In de<br>könr<br>gewi<br>ausw<br>für D | er Dropbox<br>nen Sie die<br>ünschte Sprache<br>vählen (DEU/DE<br>Deutsch)                                                                                 | D 200<br>T 190<br>T 19 | me        |                                                              |                                                                          |                                                            |                     |
|                                        | Stampa scheda tecnica<br>ITA<br>Stampa scheda di sicure<br>CS<br>Ritorna alla lista                                                                        | Tempo di cottura (min)<br>Techn. Datenblatt<br>DOWNLOAD PDF E-MAIL<br>ZZA<br>DOWNLOAD PDF E-MAIL<br>herheitsdatenblatt                                                                                                    | 5.com     | Nach Ausv<br>wählen Si<br>oder E-Ma<br>einige Min<br>Dokumen | wahl der Sj<br>e den Butt<br>ail (Dieser S<br>nuten daue<br>t erstellt w | prache<br>on Downlc<br>Schritt kan<br>ern, da das<br>rird) | oad<br>n            |

## Ablaufbeschreibung

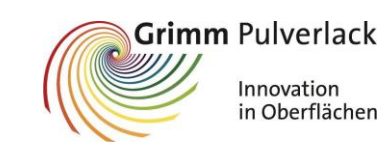

#### Datenblätter herunterladen

4. Bei Download per PDF öffnet sich folgendes Fenster

| Öffnen von P2-858-7035-010.pdf                                                            |                                                         |  |  |  |  |
|-------------------------------------------------------------------------------------------|---------------------------------------------------------|--|--|--|--|
| Sie möchten folgen                                                                        | Sie möchten folgende Datei öffnen:                      |  |  |  |  |
| A P2-858-7035-010.pdf                                                                     |                                                         |  |  |  |  |
| Vom Typ: Portable Document Format (PDF) (141 KB)<br>Von: https://app.stpowdercoatings.com |                                                         |  |  |  |  |
| Wie soll Firefox mit dieser Datei verfahren?                                              |                                                         |  |  |  |  |
| Offnen mit Firefox                                                                        |                                                         |  |  |  |  |
| ⊖ <u>Ö</u> ffnen mit                                                                      | Adobe Acrobat Reader DC (Standard) $\qquad \qquad \lor$ |  |  |  |  |
| ◯ Datei <u>s</u> peichern                                                                 |                                                         |  |  |  |  |
| <u> </u>                                                                                  |                                                         |  |  |  |  |
|                                                                                           |                                                         |  |  |  |  |
|                                                                                           | OK Abbrechen                                            |  |  |  |  |

Sie können die Datei nun aufrufen und anschauen oder auch gleich abspeichern.

5. Bei der Option E-Mail erhalten Sie auf die gewünschte/eingetragene Adresse das Datenblatt.

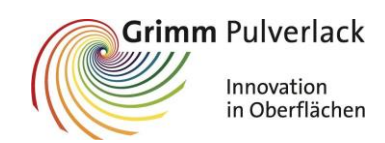

#### VARIANTE 2 – Download über Herstellerseite

1. Artikelnummer eingeben

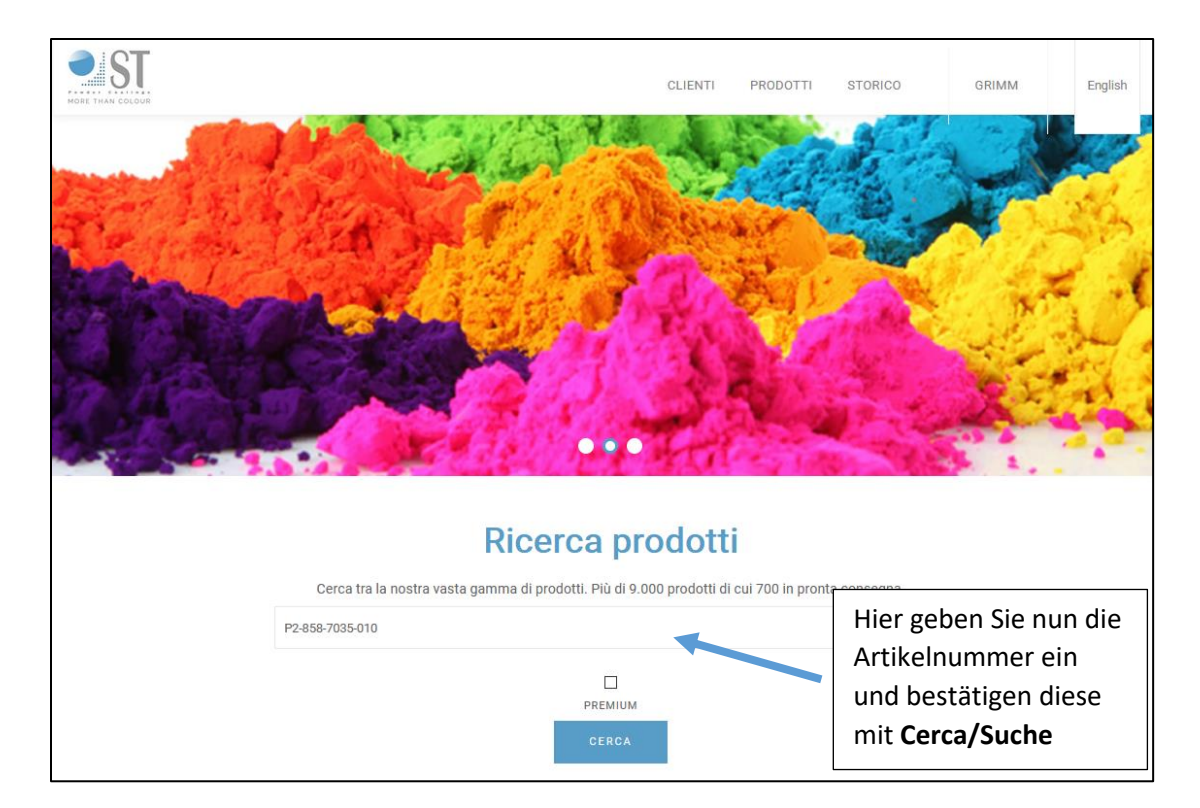

# Achtung, für die Suche verwenden Sie bitte die Artikelnummer ohne Punkte nur mit Bindestrichen.

Zum Beispiel:

• P2-858-7021-010 oder E0-158-9900-010

Bitte beachten Sie, dass bei P0 / M0 / E0 eine NULL gemeint ist!!! Die Eingabe eines "O" ist falsch und führt zu keinem Ergebnis.

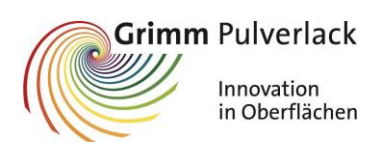

2. Folgendes Bild sollte erscheinen

| CERC | A PER ARTICOLO ():  | PREMIUM ():          | STOCK 0:                                                      |         |
|------|---------------------|----------------------|---------------------------------------------------------------|---------|
| P2-8 | 858-7035-010        |                      |                                                               |         |
|      | CERCA               |                      | Artikelnummer abgleichen<br>und mit blauem Feld<br>bestätigen |         |
| #    | Codice prodotto 👻   | Descrizione          |                                                               | _       |
| 1    | P2-858-7035-010     | #POLIEST GLOSSY TRIE | 30 GRAY RAL~7035                                              | DETTAGL |
| 2    | P2-858-7035-010-S00 | #SPRAY GLOSSY GRAY   | RAL~7035                                                      | DETTAGL |

#### 3. Es öffnet folgendes Fenster

|                                        |                                                                                                    |                                                                                                    | CLIENTI   | PRODOTTI STORICO                                                                                         | GRIMM                                                         | English  |
|----------------------------------------|----------------------------------------------------------------------------------------------------|----------------------------------------------------------------------------------------------------|-----------|----------------------------------------------------------------------------------------------------|---------------------------------------------------------------|----------|
|                                        | ightarrow home $ ightarrow$ dettage                                                                                                    | I PRODOTTO > P2-858-7035-010                                                                                        |           |                                                                                                    |                                                               |          |
|                                        | Codice prodotto:<br>Descrizione:                                                                                                    | P2-858-7035-010<br>P2-858-7035-010 #POLIEST LUCIDO TRIBO GRIGIO RAL~7035 A<br>GSB STD80 n° 215f                     | RCHITECTU | RAL P-Q30 n* P-0626;                                                                                     |                                                               |          |
|                                        | Forno a gas:<br>Confezionamento<br>standard:<br>Finitura:<br>Chimica:<br>Applicazione:<br>Temperatura di<br>cottura:<br>Tempo di cottura:<br>Curing window | No<br>25KG<br>Liscio<br>Poliestere HAA<br>Tribo/Corona<br>180°<br>20'<br>P2-858-7035-010                            | =         | Hier haben Sie d<br>das Einbrennfen<br>speichern/druck                                                   | lie Möglichk<br>ster zu<br>en                                 | eit      |
| In de<br>könn<br>gewü<br>ausw<br>für D | r Dropbox<br>en Sie die<br>inschte Sprache<br>rählen (DEU/DE<br>eutsch)                                                                                    | 2 200                                                                                                    | ione      |                                                                                                    |                                                               |          |
|                                        | Stampa scheda tecnica<br>ITA<br>Stampa scheda di sicur<br>CS<br>Ritorna alla lista                                                                         | 10     20     30     40       Tempo di cottura (min)     Highch       Techn. Datenblatt     DOWNLOAD PDF     E-MAIL | if L.com  | Nach Auswahl der<br>wählen Sie den But<br>oder E-Mail (Dieser<br>einige Minuten dau<br>Dokument erstellt | Sprache<br>ton Downlo<br>Schritt kan<br>Jern, da das<br>wird) | oad<br>n |

# Z:\Arbeitsanweisungen\Ablaufbeschreibungen\2021-05-17 Datenblätter herunterladen.docx

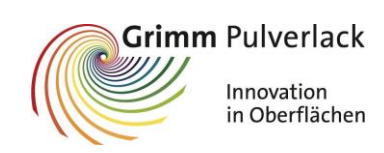

4. Bei Download per PDF öffnet sich folgendes Fenster

| Öffnen von P2-858-7035-010.pdf                                                            |                                           |   |  |  |
|-------------------------------------------------------------------------------------------|-------------------------------------------|---|--|--|
| Sie möchten folgende Datei öffnen:                                                        |                                           |   |  |  |
| 🔒 P2-858-7035                                                                             | -010.pdf                                  |   |  |  |
| Vom Typ: Portable Document Format (PDF) (141 KB)<br>Von: https://app.stpowdercoatings.com |                                           |   |  |  |
| Wie soll Firefox mit dieser Datei verfahren?<br>Öffnen <u>m</u> it Firefox                |                                           |   |  |  |
| ⊖ <u>Ö</u> ffnen mit                                                                      | Adobe Acrobat Reader DC (Standard) $\sim$ |   |  |  |
| ○ Datei <u>s</u> peichern                                                                 |                                           |   |  |  |
| <u>F</u> ür Dateien d                                                                     | lieses Typs immer diese Aktion ausführen  |   |  |  |
|                                                                                           | OK Abbrecher                              | n |  |  |

Sie können die Datei nun aufrufen und anschauen oder auch gleich abspeichern.

5. Bei der Option E-Mail erhalten Sie auf die gewünschte/eingetragene Adresse das Datenblatt.

| Änderungsindex | Datum / Ersteller |
|----------------|-------------------|
| 0              | 17.05.2021 / JK   |
|                |                   |